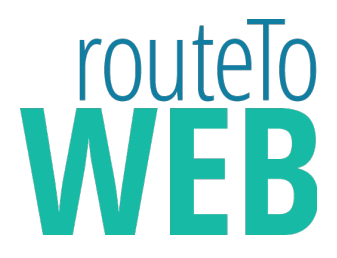

# How to set up a new email account in Microsoft Outlook

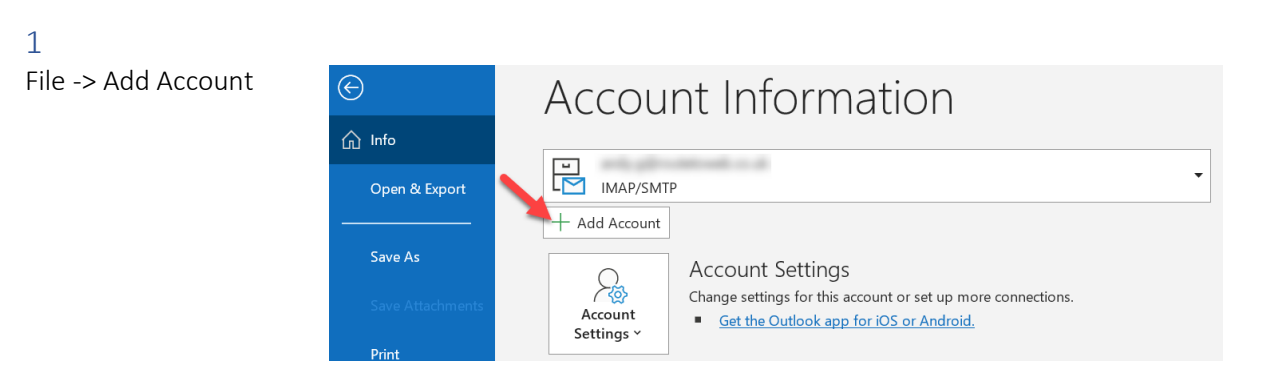

## 2

Enter email address Tick *Let me set up my account manually* Click Connect

| Email address<br>you@yourdomain.com |  |
|-------------------------------------|--|
|                                     |  |
| Advanced options A                  |  |
| Connect                             |  |

#### 3 Select IMAP

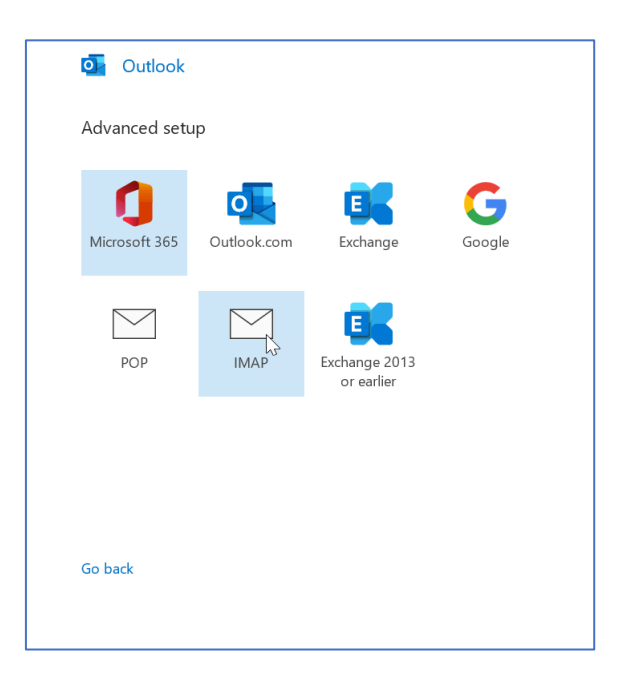

## 4

Under Incoming mail Add the server name, set the port to 993 and encryption method to SSL/TLS

Under Outgoing mail Add the server name, set the port to 587 and encryption method to STARTTLS

Tick the Require logon using Secure Password Authentication (SPA)

Click the Next button

| IMAP Account Se<br>hello@jackieshouseor                               | ttings<br>ˈkney.com |                                             | (Not you?) |
|-----------------------------------------------------------------------|---------------------|---------------------------------------------|------------|
| Incoming mail<br>Server mail.yourdom<br>Encryption method             | ssL/TLS 🔻           | Port 993                                    |            |
| Require logon usi Outgoing mail Server mail.yourdom Encryption method | ng Secure Password  | Authentication (S Port 58 Authentication (S | 7<br>59A)  |
|                                                                       |                     |                                             |            |
| Go back                                                               |                     |                                             | Next       |

## 5 Add the password Click the Connect button

| IMAP Account Settings<br>hello@jackieshouseorkney.com | (Not you?) |
|-------------------------------------------------------|------------|
| Password                                              |            |
| 1                                                     | 101        |
|                                                       |            |
|                                                       |            |
|                                                       |            |
|                                                       |            |
|                                                       |            |
|                                                       |            |
| Go back                                               | Connect    |
|                                                       |            |

## 6 Click the Done button

| Account successfull                             | y added                                                     |      |
|-------------------------------------------------|-------------------------------------------------------------|------|
|                                                 |                                                             |      |
|                                                 |                                                             |      |
|                                                 |                                                             |      |
|                                                 |                                                             |      |
|                                                 |                                                             |      |
|                                                 |                                                             |      |
| \dd another email add                           | ress                                                        |      |
| Add another email add<br>Email address          | ress                                                        | Next |
| \dd another email add<br>Email address          | ress<br>Advanced options 🔺                                  | Next |
| Add another email add<br>Email address<br>✔ Let | ress<br>Advanced options A<br>me set up my account manually | Next |
| Add another email add<br>Email address<br>V Let | ress<br>Advanced options A<br>me set up my account manually | Next |
| Add another email add<br>Email address<br>v Let | Advanced options A<br>me set up my account manually         | Next |